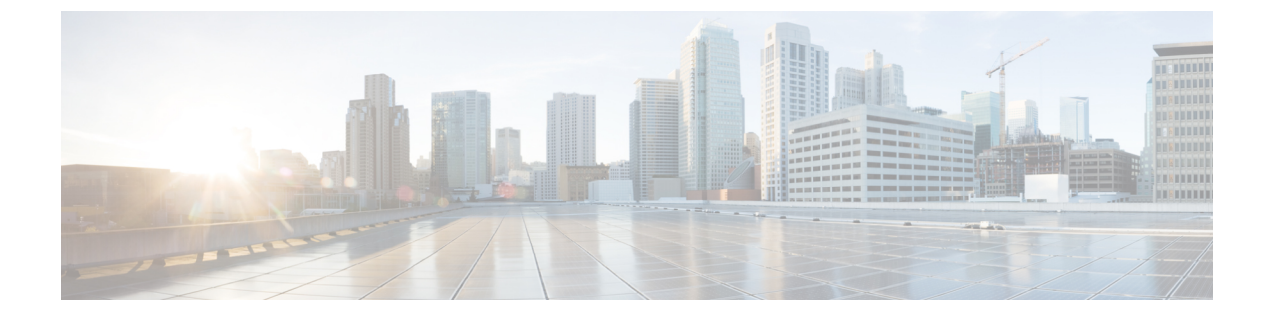

# 失われたパスワードの復旧

この章は、次の項で構成されています。

- amin アカウントのパスワードの復旧, 1 ページ
- ファブリック インターコネクトのリーダーシップ ロールの決定, 2 ページ
- ファブリック インターコネクトのファームウェア バージョンの確認, 2 ページ
- スタンドアロン設定の admin アカウント パスワードの復旧, 3 ページ
- クラスタ設定の admin アカウント パスワードの復旧, 4 ページ

## amin アカウントのパスワードの復旧

admin アカウントは、システム アドミニストレータまたはスーパーユーザのアカウントです。ア ドミニストレータが admin アカウントのパスワードを失うと、重大なセキュリティ上の問題が発 生する可能性があります。その結果、admin アカウントのパスワードを復旧するために、Cisco UCS ドメインのすべてのファブリックインターコネクトの電源を再投入する必要があります。こ のためには、シャーシスロットからファブリックインターコネクトを取り外し、同じスロットに 取り付け直します。

admin アカウントのパスワードを復旧する場合、実際にはそのアカウントのパスワードを変更します。admin アカウントに対応する元のパスワードを取得することはできません。

他のすべてのローカル アカウントのパスワードは、Cisco UCS Manager からリセットできます。 ただし、aaa または admin 権限を持つアカウントを使用して Cisco UCS Manager にログインする必 要があります。

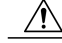

注意 この手順では、Cisco UCS ドメイン内のファブリック インターコネクトをシャーシスロット からすべて取り外す必要があります。したがって、Cisco UCS ドメイン内のすべてのデータ送 信は、ファブリック インターコネクトがシャーシスロットに取り付け直されるまで停止しま す。

## ファブリックインターコネクトのリーダーシップロール の決定

## C)

重要 管理者パスワードがわからなくなった場合にクラスタ内のファブリック インターコネクトの 権限を判別するには、両方のファブリック インターコネクトの IP アドレスから Cisco UCS Manager GUIを開きます。従属ファブリックインターコネクトは失敗し、次のメッセージが表 示されます。

UCSM GUI is not available on secondary node.

### 手順

- **ステップ1** [Navigation] ペインの [Equipment] タブをクリックします。
- **ステップ2** [Equipment] タブで、[Equipment] > [Fabric Interconnects] を展開します。
- **ステップ3** ロールを識別するファブリックインターコネクトをクリックします。
- ステップ4 [Work] ペインで、[General] タブをクリックします。
- **ステップ5** [General] タブで、[High Availability Details] バーの下矢印をクリックしてこの領域を展開します。
- **ステップ6** [Leadership] フィールドを表示して、このファブリックインターコネクトがプライマリファブリックインターコネクトか、従属ファブリックインターコネクトかを決定します。

## ファブリック インターコネクトのファームウェア バー ジョンの確認

次の手順に従って、Cisco UCS ドメイン内すべてのファブリックインターコネクトのファームウェ アバージョンを確認できます。ファブリックインターコネクトの [Installed Firmware] タブを使用 すると、単一のファブリックインターコネクトのファームウェアを確認できます。

### 手順

- ステップ1 [Navigation] ペインの [Equipment] タブをクリックします。
- **ステップ2** [Equipment] タブで [Equipment] ノードをクリックします。
- **ステップ3** [Work] ペインの [Firmware Management] タブをクリックします。
- **ステップ4** [Installed Firmware] タブで、次に示す各ファブリックインターコネクトのファームウェアバージョンが、アップデートしたファームウェアのバージョンと一致していることを確認します。

- •カーネル バージョン
- ・システム バージョン

## スタンドアロン設定の admin アカウント パスワードの復 旧

この手順により、ファブリックインターコネクトで初期システム セットアップの実行時に admin アカウントに設定したパスワードを復旧できます。admin アカウントは、システム アドミニスト レータまたはスーパーユーザのアカウントです。

#### はじめる前に

- ファブリック インターコネクトのコンソール ポートを、コンピュータ ターミナルまたはコン ソール サーバに物理的に接続します。
- 2 次のファームウェアの実行中のバージョンを確認します。
  - •ファブリック インターコネクトのファームウェア カーネル バージョン
  - •ファームウェア システム バージョン

## $\rho$

**ヒント** この情報を検索するには、Cisco UCS ドメインで任意のユーザアカウントを使用してログイン します。

### 手順

- **ステップ1** コンソール ポートに接続します。
- ステップ2 ファブリック インターコネクトの電源を次のように再投入します。a) シャーシ スロットからファブリック インターコネクトを引き抜きます。
  - b) シャーシスロットにファブリックインターコネクトを差し込みます。
- **ステップ3** コンソールで次のいずれかのキーの組み合わせを押して、起動時に loader プロンプトを表示させます。
  - Ctrl+l
  - Ctrl+Shift+r

loader プロンプトを画面に表示するには、選択したキーの組み合わせを複数回押さなければならない場合があります。

ステップ4 ファブリック インターコネクトのカーネル ファームウェア バージョンをブートします。 loader > **boot /installables/switch**/

kernel\_firmware\_version

### 例:

loader > boot /installables/switch/ucs-mini-k9-kickstart.5.0.3.N2.3.01a.bin

ステップ5 Config ターミナル モードを入力します。 Fabric (boot) # config terminal

ステップ6 admin パスワードをリセットします。 Fabric (boot) (config) # admin-password password

> 大文字と数字がそれぞれ1つ以上含まれる強力なパスワードを選択します。このパスワードは空 にできません。

新しいパスワードはクリアテキストモードで表示されます。

ステップ7 config ターミナル モードを終了し、ブート プロンプトに戻ります。

ステップ8 ファブリック インターコネクトのシステム ファームウェア バージョンをブートします。 Fabric (boot) # load /installables/switch/ system\_firmware\_version

#### 例:

Fabric (boot) # load /installables/switch/ucs-mini-k9-system.5.0.3.N2.3.01a.bin ステップ9 システム イメージがロードされたら、Cisco UCS Manager にログインします。

## クラスタ設定の admin アカウント パスワードの復旧

この手順により、ファブリック インターコネクトで初期システム セットアップの実行時に admin アカウントに設定したパスワードを復旧できます。admin アカウントは、システム アドミニスト レータまたはスーパーユーザのアカウントです。

## はじめる前に

- ファブリックインターコネクトのコンソールポートのいずれか1つを、コンピュータターミナルまたはコンソールサーバに物理的に接続します。
- 2 次の情報を入手します。
  - •ファブリックインターコネクトのファームウェアカーネルバージョン

- •ファームウェア システム バージョン
- プライマリリーダーシップロールを持つファブリックインターコネクトと、従属ファブリックインターコネクト

## $\mathcal{P}$

**ント** この情報を検索するには、Cisco UCS ドメインで任意のユーザアカウントを使用してログイン します。

### 手順

- ステップ1 コンソール ポートに接続します。
- **ステップ2** 従属ファブリックインターコネクトの場合は、次の手順を実行します。
  - a) シャーシスロットからファブリックインターコネクトを引き抜きます。
  - b) シャーシスロットにファブリックインターコネクトを差し込みます。
  - c) コンソールで次のいずれかのキーの組み合わせを押して、起動時にloaderプロンプトを表示 させます。
    - Ctrl+l
    - Ctrl+Shift+r

loader プロンプトを画面に表示するには、選択したキーの組み合わせを複数回押さなければ ならない場合があります。

- **ステップ3** プライマリファブリックインターコネクトの電源を次のように再投入します。
  - a) シャーシスロットからファブリックインターコネクトを引き抜きます。
  - b) シャーシスロットにファブリックインターコネクトを差し込みます。
- **ステップ4** コンソールで次のいずれかのキーの組み合わせを押して、起動時に loader プロンプトを表示させます。
  - Ctrl+l
  - Ctrl+Shift+r

loader プロンプトを画面に表示するには、選択したキーの組み合わせを複数回押さなければならない場合があります。

ステップ5 プライマリファブリックインターコネクトのカーネルファームウェアバージョンをブートします。 loader > boot /installables/switch/ kernel firmware version

Cisco UCS Mini 向け Cisco UCS Manager GUI コンフィギュレーション ガイド、リリース 3.0

ステッ

ステッ

ステッ ステッ

ステッ ステッ

1

|               | 例:                                                                                                    |
|---------------|----------------------------------------------------------------------------------------------------|
| プ6            | config $\varphi - \exists f h e = h e = h e = h$                                                                                                    |
|               | Fabric(boot)# config terminal                                                                                                    |
| プ1            | admin パスワードをリセットします。                                                                                                    |
|               | Fabric (boot) (config) # admin-password password<br>大文字と数字がそれぞれ1つ以上含まれる強力なパスワードを選択します。このパスワードは空<br>にできません。                                                                                                    |
|               | 新しいパスワードはクリア テキスト モードで表示されます。                                                                                                    |
| プ8            | config ターミナル モードを終了し、ブート プロンプトに戻ります。                                                                                                    |
| プ9            | プライマリ ファブリック インターコネクトのシステム ファームウェア バージョンをブートします。                                                                                                    |
|               | Fabric(boot)# load /installables/switch/<br>system_firmware_version                                                                                                    |
|               |                                                                                                    |
| <b>⊸</b> ° 10 | rapric(bool) = 10ad / installables/switch/ucs-mini-kg-system.5.0.5.N2.5.01a.bin                                                                                                    |
| ノ IU          | $\sqrt{7}$ $\sqrt{7}$ |
| ブ 11          | 従属ファブリック インターコネクトのコンソールで、次の手順を実行してシステムを起動しま<br>す。                                                                                                    |
|               | a) 従属ファブリック インターコネクトのカーネル ファームウェア バージョンをブートします。                                                                                                    |

- loader > boot /installables/switch/ kernel\_firmware\_version
  b) 分尾ファブリッカ インターマウカトのシステル ファートウィア バージョンホブートレナナ
- b) 従属ファブリック インターコネクトのシステム ファームウェア バージョンをブートします。 Fabric(boot)# load /installables/switch/ system\_firmware\_version